## Content Accordion App User Guide

The Content Accordion app is a responsive and accessible app that displays articles in a condensed way. The app allows you to manage and organize a high volume of articles and data. Each article has a title and detail. On the front-end website, a user can select a single article to expand or collapse the article detail. You can also choose to expand or collapse all article details at once.

| CONTENT ACCORDION | CONTENT ACCORDION |            |  |
|-------------------|-------------------|------------|--|
|                   | Article One       | Expand All |  |
|                   | Article Two       | >          |  |
|                   | Article Three     | >          |  |

This app is a WCM custom app that must be downloaded to use. Please contact your site administrator for additional information.

## Add the Content Accordion app

Drag the Content Accordion app onto your page.

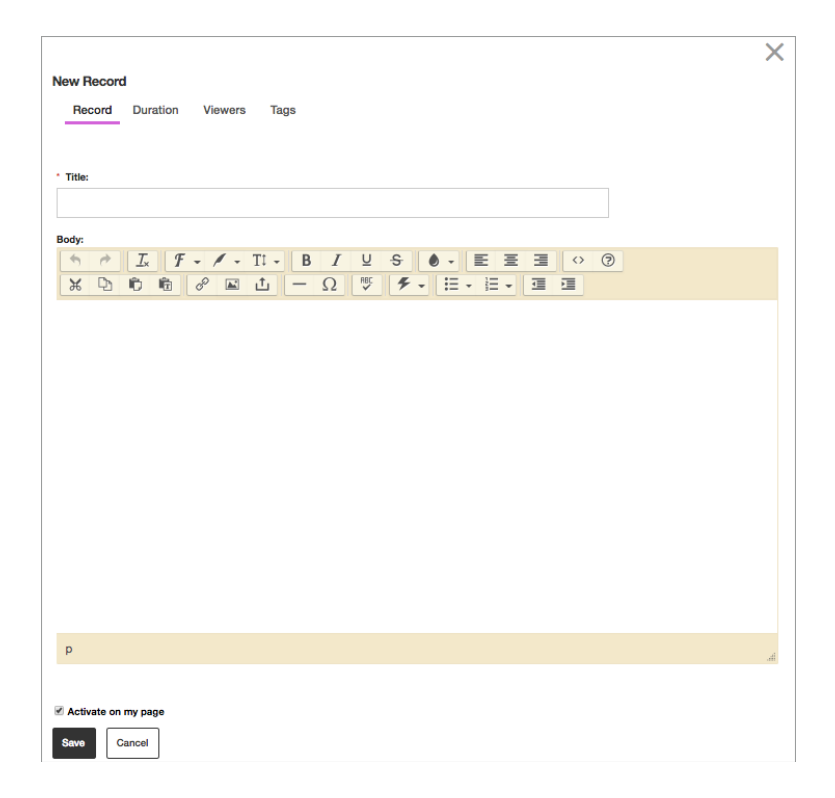

- 1. Type the record *Title*.
- 2. Type the article *Body* using the editor.
- 3. Select Activate on my page to display the article on your page.
- 4. On the Duration tab, choose your Start Date and End Date.
- 5. On the *Viewers* tab, select specific groups or users to view the record.
- 6. On the *Tags* tab, type a comma separated list of tags to associate with the record.
- 7. Select Save.

## Set additional options

| App Name:<br>Content Accordion |                   |                  |                                                     |     |
|--------------------------------|-------------------|------------------|-----------------------------------------------------|-----|
| General                        | Sharing           | Sidebar          | Tag Filtering                                       |     |
| way want you                   | con enter a desci | ription of your  |                                                     |     |
| you want, you                  | Jan enter a desor | nption of your i | μ.                                                  |     |
| escription:                    |                   |                  |                                                     |     |
|                                |                   |                  |                                                     |     |
| Show the a                     | pp name on m      | y page.          |                                                     | 2   |
| isolav Setting                 | 15:               |                  |                                                     |     |
| ou can display                 | every active reco | rd in this app o | your page, or a specific number of records at a tin | ne. |
| Display all                    | active app reco   | ords             |                                                     |     |
| Display a s                    | pecific number    | of active ap     | records                                             |     |
|                                |                   |                  |                                                     |     |
|                                |                   |                  |                                                     |     |
|                                |                   |                  |                                                     |     |

- 1. Select Options.
- 2. Type an *App Name* to update the app title.
- 3. Type the *Description*.
- 4. Select *Show the app name on my page* to display the updated app name.
- 5. Choose your Display Settings for the number of posts to list.
- 6. Select Save.